## Uzyskiwanie dostępu mobilnego do dziennika elektronicznego Vulcan

- 1. Instalujemy w telefonie komórkowym/tablecie aplikację "Dzienniczek VULCAN"
- 2. Logujemy się do dziennika za pomocą strony internetowej www.sp1skawa.pl

| SZKOŁA PODSTAWOWA NR 1<br>IM. ŚW. JANA BOSKO<br>W SKAWIE |                             | 0 bip 📥 🗹 😯                    |
|----------------------------------------------------------|-----------------------------|--------------------------------|
| 🕷 SZKOŁA 🗸 🦉 UCZNIOWIE I RODZICE                         | 🛢 E-DZIENNIK ~ 🖪 PROJEKTY 🛛 | 🛃 SUKCESY UCZNIÓW 🛛 🔎 OFFICE 🗸 |
|                                                          | Uonet+<br>Molnet+           | and a matter                   |
| TAD BEAT                                                 | Instrukcje                  |                                |

3. Przechodzimy do zakładki "Uczeń"

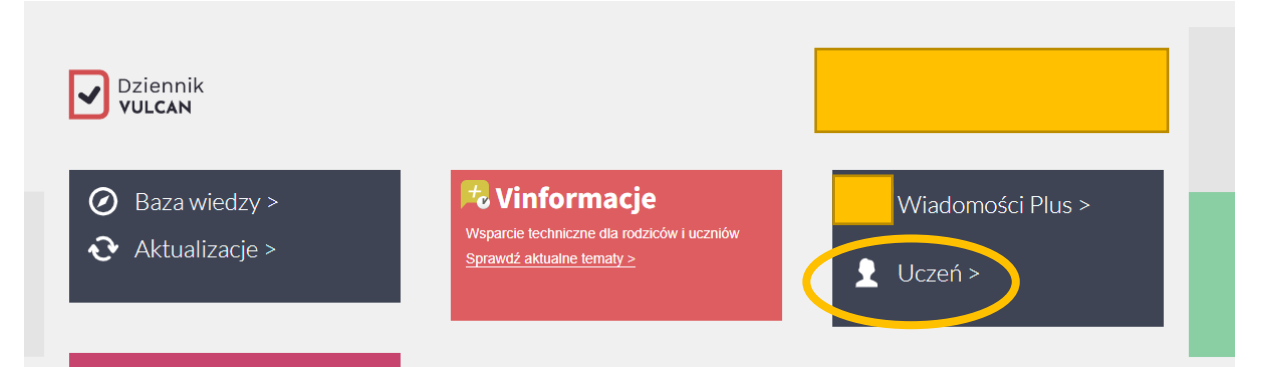

## 4. Potwierdzamy PESEL swojego dziecka

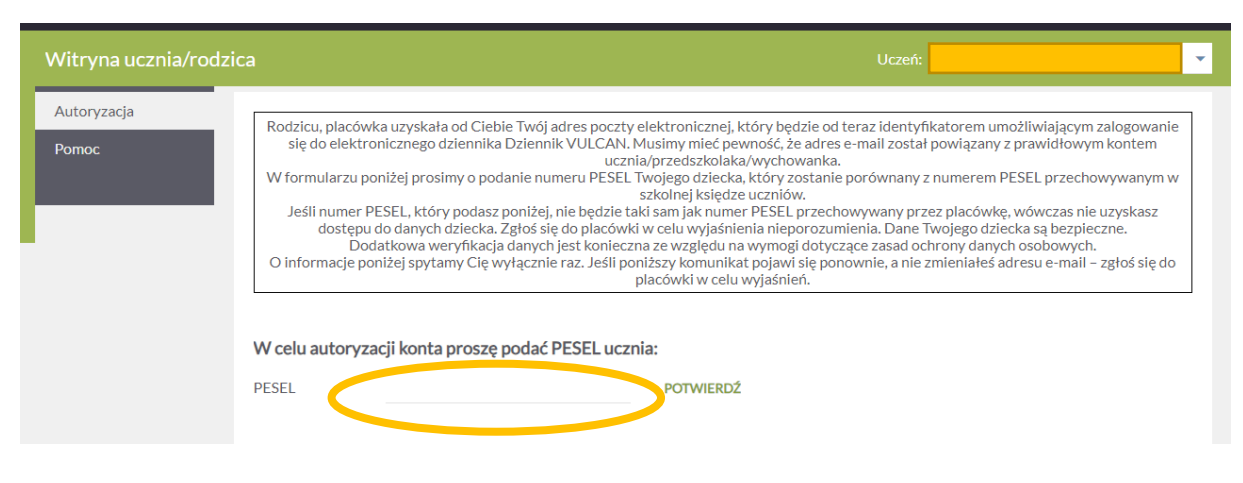

5. Przechodzimy do zakładki "Dostęp mobilny"

| Witryna ucznia/rodzi                                     | ica                          |                   |                   | Uczeń: | • |
|----------------------------------------------------------|------------------------------|-------------------|-------------------|--------|---|
| Oceny                                                    | OCENY CZĘŚCIOWE              | OCENY SZCZEGÓŁOWO | PODSUMOWANIE OCEN |        |   |
| Frekwencja<br>Egzaminy zewnętrzne<br>Uwagi i osiągnięcia | OKRES 1   OKRES 2 Zachowanie | 0                 |                   |        |   |
| Uczeń na tle klasy                                       | Plastyka                     |                   |                   |        |   |
| Ogłoszenia<br>Zebrania                                   | Muzyka                       |                   |                   |        |   |
| Dane ucznia                                              | Religia                      |                   |                   |        |   |
| Plan zajęć                                               | Język polski                 |                   |                   |        |   |
| Lekcje<br>Sprawdziany, zadania                           | Język angielski              |                   |                   |        |   |
| Szkoła i nauczyciele                                     | Historia                     |                   |                   |        |   |
| Podręczniki<br>Formularze                                | Matematyka                   |                   |                   |        |   |
| Dostęp mobilny                                           | Biologia                     |                   |                   |        |   |
| Dostęp Office365                                         | Geografia                    |                   |                   |        |   |
| Pomoc                                                    | Fizyka                       |                   |                   |        |   |

6. Generujemy kod dostępu dla nowego urządzenie mobilnego

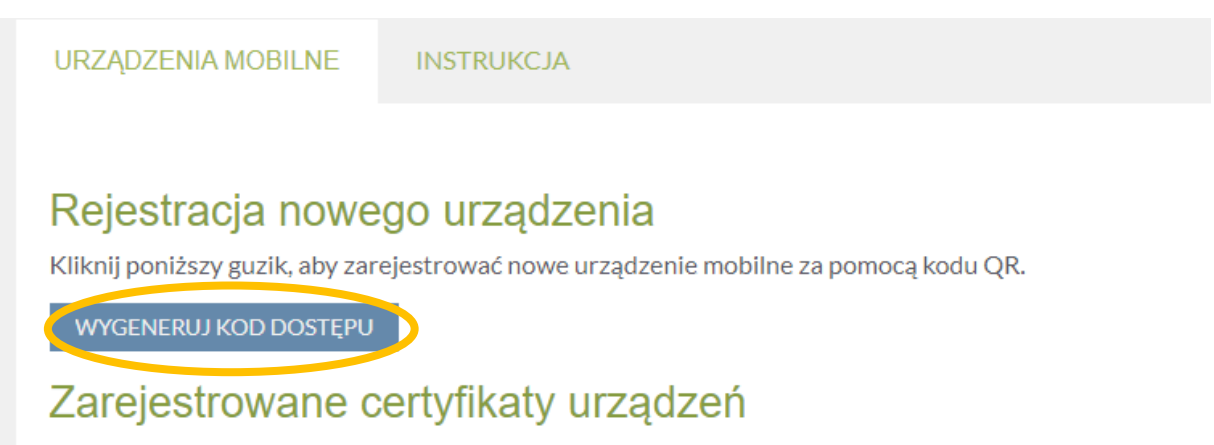

Poniżej znajdziesz listę wszystkich urządzeń mobilnych przypisanych do Twojego konta w systemie Dzier z jakiegoś urządzenia, możesz je wyrejestrować.

Deale aanalaateau van vah vieraadraa

7. W aplikacji w telefonie zaznaczamy "Kod QR" – i skanujemy wygenerowany w komputerze kod, oraz wpisujemy wygenerowany pod kodem PIN.

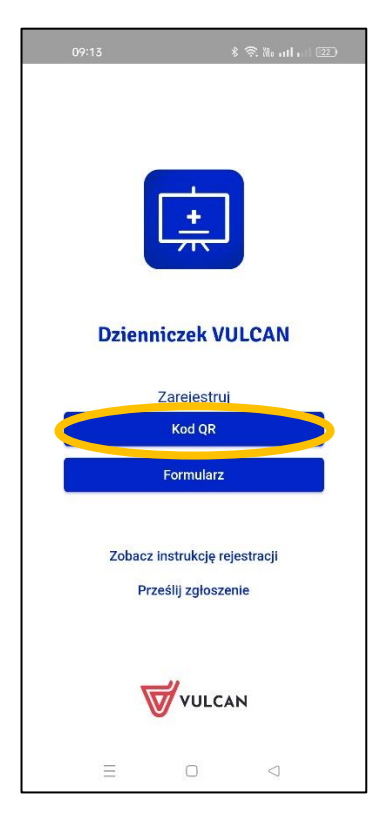

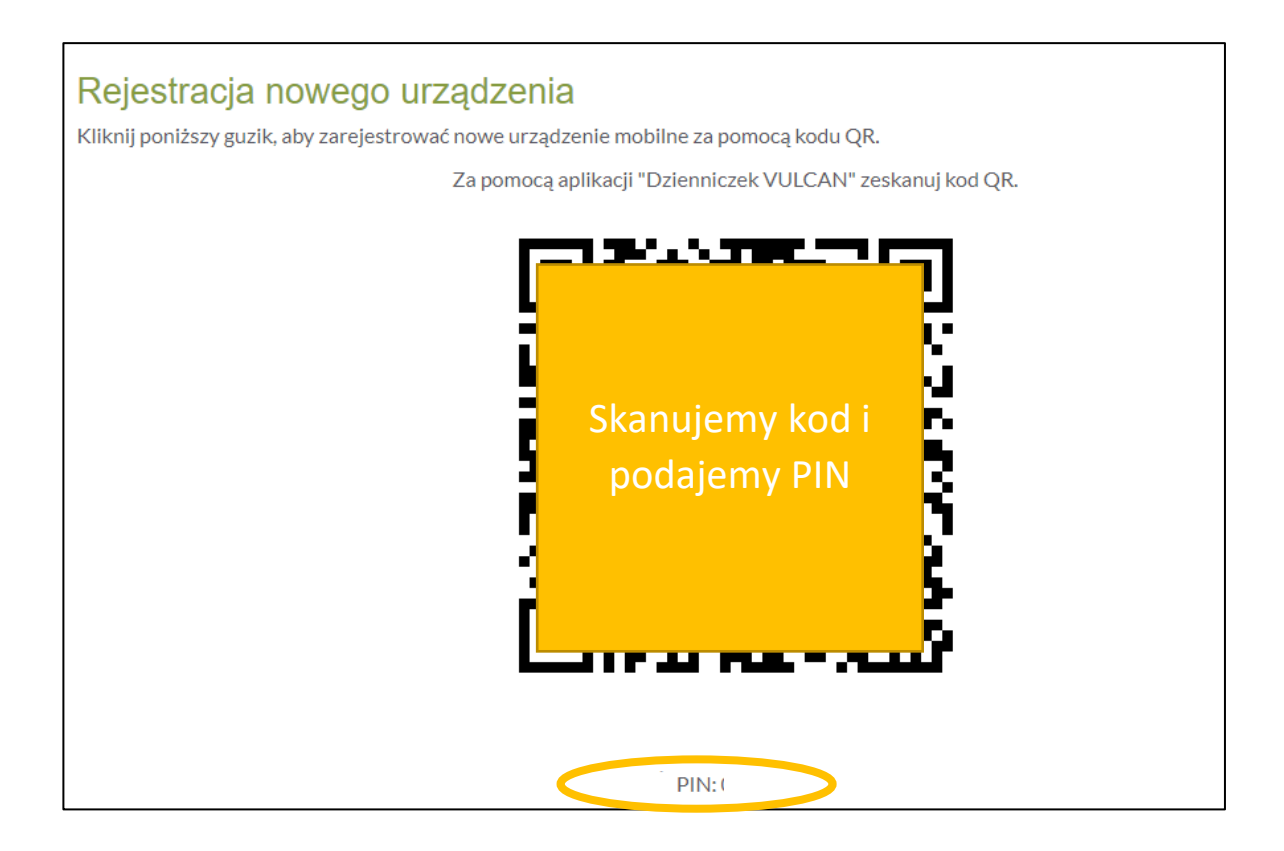

8. Powtarzamy ewentualne dodawanie na innych urządzeniach mobilnych